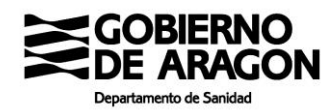

# CÓMO SOLICITAR CITA PARA VACUNACIÓN COVID-19 EN SALUD INFORMA

31 de marzo de 2021

Este procedimiento de citación es exclusivamente para determinados grupos de acuerdo con la *Estrategia de vacunación frente a covid-19 en España*. Se puede consultar los grupos de vacunación en <u>https://www.saludinforma.es/vacunacovid</u>.

#### Citación en la web de Salud Informa

En la barra del navegador ponemos la dirección https://www.saludinforma.es/

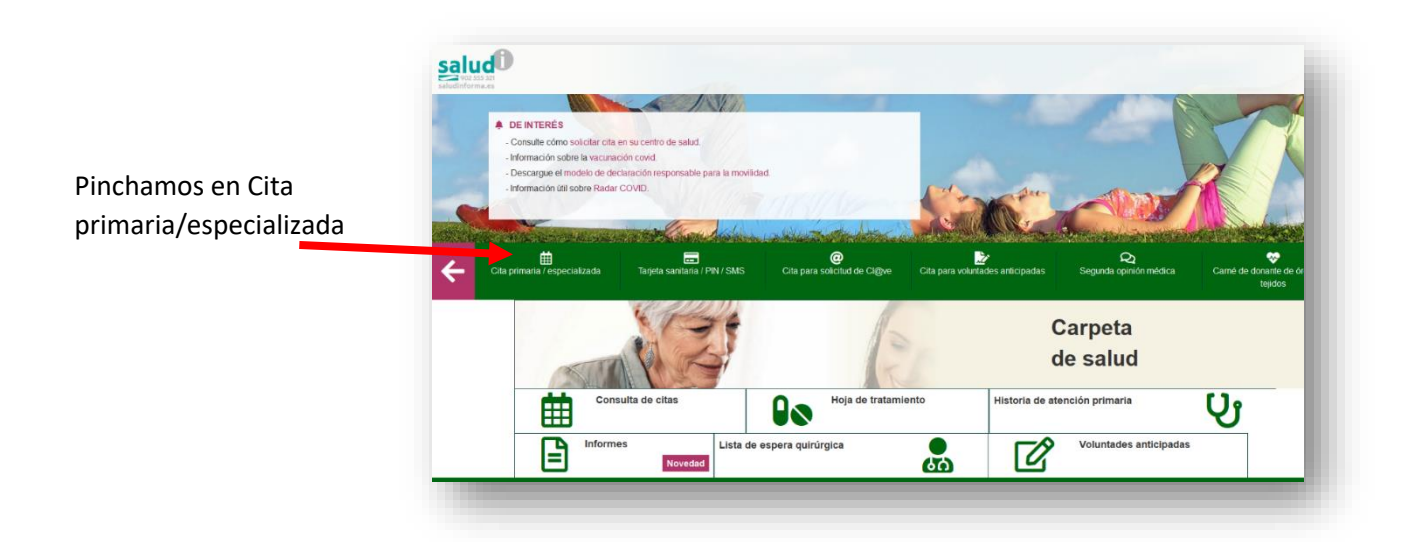

| En este apartado usted p          | odrá gestionar las citas de Atención primaria y consultar las de Atención especializada. |
|-----------------------------------|------------------------------------------------------------------------------------------|
| Para acceder a las gestic         | nes de esta sección puede utilizar cualquiera de los siguientes métodos:                 |
| 🔹 🔍 Número de tar                 | jeta sanitaria                                                                           |
| <ul> <li>Certificado o</li> </ul> | DNI electrónico                                                                          |
| Cl@ve                             |                                                                                          |
| PIN salud                         |                                                                                          |
| 0                                 | diante tarieta conitaria                                                                 |
| Acceso med                        | Jiante tarjeta sanitaria                                                                 |
| Número de tarjeta s               | anitaria                                                                                 |
| AR00000000                        | X                                                                                        |
| ¿Qué número debo intro            | ducir?                                                                                   |
| Primer apellido                   |                                                                                          |
| Primer apellido                   | )                                                                                        |
|                                   |                                                                                          |
| Rubielos de Mora, L               | ascellas-Ponzano, Torralbilla, Salas Altas, La Puebla de Valverde, <b>Griegos</b> , Huer |
| Escriba el texto                  | o destacado                                                                              |
| Cargar nuevo texto desta          | acado                                                                                    |
|                                   |                                                                                          |
|                                   |                                                                                          |
|                                   |                                                                                          |
|                                   | Acceder                                                                                  |

Aparecerá la siguiente pantalla, en la que hay que rellenar las celdas con el número de tarjeta sanitaria, el primer apellido y el texto que se indica en rojo y pinchar en "acceder"

Y nos lleva a la siguiente pantalla en la que aparece la pestaña "Cita vacunación COVID". Pinchamos en esa pestaña

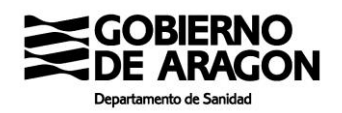

Si no aparece la pestaña "cita vacunación covid", quiere decir que la persona no está incluida en la lista de personas a vacunar.

# Y después pinchamos en "Solicitar cita"

| A. Primaria A. Especializada Renovación medicación Cita vacunación COVID                                                                   |                                                                                                    |
|----------------------------------------------------------------------------------------------------|----------------------------------------------------------------------------------------------------|
| En este apartado usted puede solicitar cita para la vacunación de COVID-19 o consultar los detalles de esta si ya dispon<br>Solicitar cita | e una.                                                                                                    |
| Enviar por email       Descargar                                                                                                    | En el caso de Mutualistas (Muface, Isfas)                                                                                                    |
|                                                                                                    | aparece la siguiente pantalla                                                                                                    |
|                                                                                                    | Cita vacunación COVID<br>En este apartado usted puede solicitar cita para la vacunación de COVID-19 o consultar los detalles de esta si ya dispone de una.<br>Solicitar cita |
|                                                                                                    |                                                                                                    |

Nos ofrece los centros de salud donde se puede realizar la vacunación. Elegimos uno y pinchamos en "continuar"

| >> Vacunación COVID-19: Seleccione una opción                               |           |
|-----------------------------------------------------------------------------|-----------|
| Vacunación COVID en CENTRO DE SALUD DE BARBASTRO 1 (PRIMER HUECO: 01/03/21) | ۲         |
| Vacunación COVID en CS ALCAÑIZ 1 (PRIMER HUECO: 01/03/21)                   | 0         |
| Vacunación COVID en CS ALMOZARA (NUEVO) 1 (PRIMER HUECO: 01/03/21)          | 0         |
| Vacunación COVID en CS ALMOZARA (NUEVO) 2 (PRIMER HUECO: 01/03/21)          | 0         |
| Vacunación COVID en CS BOMBARDA 1 (PRIMER HUECO: 01/03/21)                  | 0         |
| Vacunación COVID en CS BOMBARDA 2 (PRIMER HUECO: 01/03/21)                  | 0         |
| Vacunación COVID en CS CALATAYUD RURAL 1 (PRIMER HUECO: 01/03/21)           | 0         |
| Vacunación COVID en CS ENSANCHE 1 (PRIMER HUECO: 01/03/21)                  | 0         |
| Vacunación COVID en CS LAS FUENTES NORTE 1 (SIN HUECOS)                     | 0         |
| Vacunación COVID en CS LAS FUENTES NORTE 2 (PRIMER HUECO: 01/03/21)         | 0         |
| Vacunación COVID en CS PIRINEOS 1 (PRIMER HUECO: 01/03/21)                  | 0         |
| Vacunación COVID en CS PIRINEOS 2 (PRIMER HUECO: 01/03/21)                  | 0         |
|                                                                             | 0         |
| Atras                                                                       | Continuar |

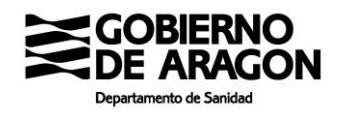

|                                                                                                    | ≫ Selecci              | one a partir de                 | qué dia quiere | citarse para: |    |           |       |        |              |       |       |        |      |    |  |
|----------------------------------------------------------------------------------------------------|------------------------|---------------------------------|----------------|---------------|----|-----------|-------|--------|--------------|-------|-------|--------|------|----|--|
|                                                                                                    | Vacunació<br>CIS ALMOD | IE COVID<br>ZARA (NUEVO) (ZARAG | ICIZA)         |               |    |           |       |        |              |       |       |        |      |    |  |
| eleccionamos en el calendario el día v                                                                                                    |                        | Febrero 2021                    |                |               |    |           |       |        | Marzo 2021 » |       |       |        |      |    |  |
|                                                                                                    | - L                    | J                               | ۷              | S             | D  | L M X J V |       |        |              |       | S     | D      |      |    |  |
| nchamos en "continuar"                                                                                                    | 1                      | 2                               | 3              | 4             | 5  | 6         | 7     | 1      | 2            | 3     | 4     | 5      | 6    | 7  |  |
|                                                                                                    | 8                      | 9                               | 10             | 11            | 12 | 13        | 14    | 8      | 9            | 10    | 11    | 12     | 13   | 14 |  |
|                                                                                                    | 15                     | 16                              | 17             | 18            | 19 | 20        | 21    | 15     | 16           | 17    | 18    | 19     | 20   | 21 |  |
|                                                                                                    | 22                     | 23                              | 24             | 25            | 26 | 27        | 28    | 22     | 23           | 24    | 25    | 26     | 27   | 28 |  |
|                                                                                                    |                        |                                 |                |               |    |           |       | 29     | 30           | 31    | 1     |        |      |    |  |
| <ul> <li>&gt; Seleccione la hora del día en el que desea solicitar cita para:</li> <li>Vacunación COVID<br/>CS ALMOZARA (NUEVO) (ZARAGOZA)</li> </ul> |                        |                                 |                | i.            |    |           |       |        |              |       |       |        |      |    |  |
| 1° DOSIS<br>22/02/2021 16.12 🐷                                                                                                    |                        |                                 |                | I             |    | Ро        | dem   | os ele | egir h       | orar  | rio p | ara l  | а    |    |  |
| 29 DOSIS                                                                                                    |                        |                                 |                |               |    | pri       | imera | a y se | gund         | la do | osis. | Eleg   | imos | 5  |  |
| 03/05/2021 16:14                                                                                                    |                        |                                 |                |               |    |           |       |        | <b>.</b>     |       |       |        |      |    |  |
| 05/05/2021                                                                                                    |                        |                                 |                |               |    | 10        | aue I | nos in | Tere         | Se V  | ninc  | nam    | ng   |    |  |
| N N N                                                                                                    |                        |                                 |                |               |    | -         | -1    |        |              | JCy   | pinc  | inum   | 05   |    |  |
| 02/08/0021                                                                                                    |                        |                                 |                |               |    | en        | "cor  | ofirma | ar"          | JC y  | pine  | inum   | 05   |    |  |
| 06/05/2021                                                                                                    |                        |                                 |                |               |    | en        | "cor  | nfirma | ar"          | JC y  | pine  | - Turn | 05   |    |  |
| 06/05/2021 v<br>07/05/2021 v                                                                                                    |                        |                                 |                | I             |    | en        | "cor  | nfirma | ar"          | JC y  | pine  | indin  | 00   |    |  |
| 06/05/2021 v<br>07/05/2021 v<br>10/05/2021 v                                                                                                    |                        |                                 |                |               |    | en        | "cor  | nfirma | ar"          | JC y  | pine  | inam   | 05   |    |  |
| 06/05/2021 V<br>77/05/2021 V<br>10/05/2021 V<br>12/05/2021 V                                                                                          |                        |                                 |                | l             |    | en        | "cor  | nfirma | ar"          | JC y  | pine  |        | 05   |    |  |
| 06/05/2021 V<br>07/05/2021 V<br>10/05/2021 V<br>12/05/2021 V<br>13/05/2021 V                                                                          |                        |                                 |                | l             |    | en        | "cor  | nfirma | ar"          | JC y  | pine  |        |      |    |  |

Confirmar

Y ya tenemos las citas para nuestra vacunación COVID 19

Atrás

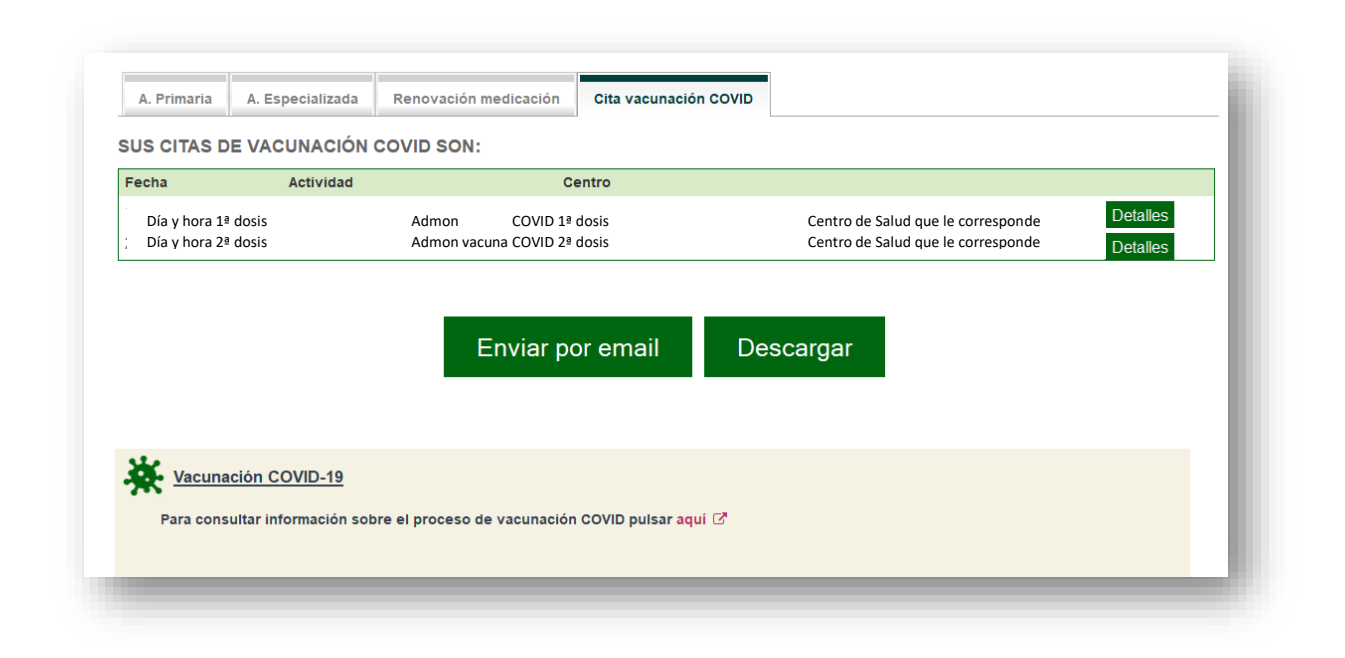

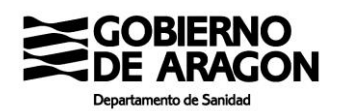

# Citación en la App de Salud Informa

Puede citarse para vacunación COVID a través de la aplicación para móvil SaludInforma.

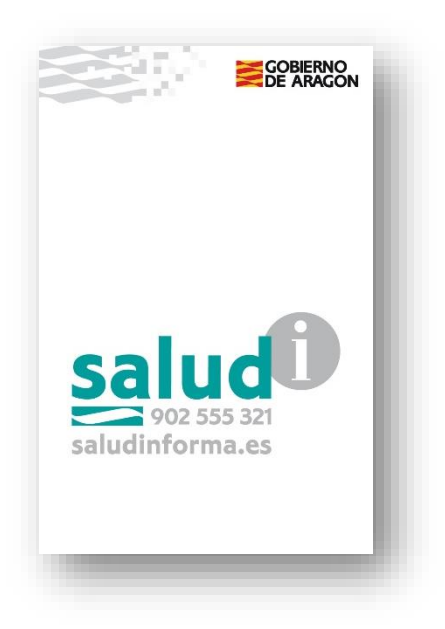

Para dar de alta a una persona en la App SaludInforma hay que pinchar en el icono e introducir los datos que le vaya pidiendo la aplicación.

Es necesario incluir el número de tarjeta sanitaria (CIA Código de Identificación Autonómico que empieza por AR, debe introducir el código completo, sin espacios e incluyendo la última letra), la fecha de nacimiento y el NIF. Compruebe los datos en su tarjeta sanitaria ya que tienen que coincidir con los que Ud. introduce en la aplicación.

Aparecerá el nombre, número de CIA y fecha de nacimiento de la nueva persona usuaria de la aplicación. Usted puede introducir varias personas usuarias en la aplicación

Pincha en la persona sobre la que quiera llevar a cabo una actuación

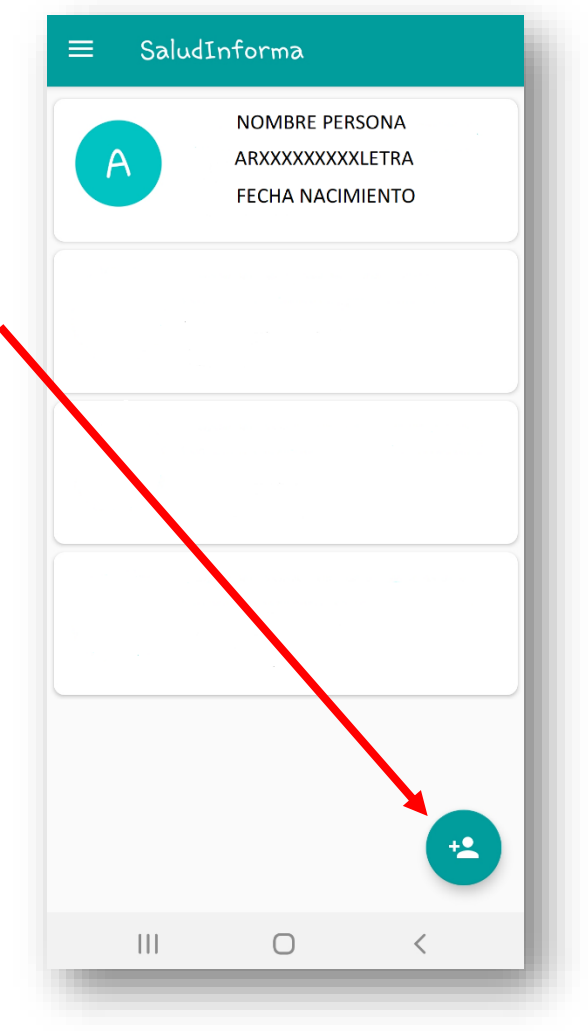

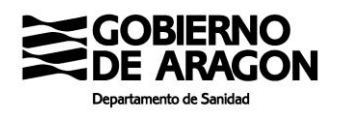

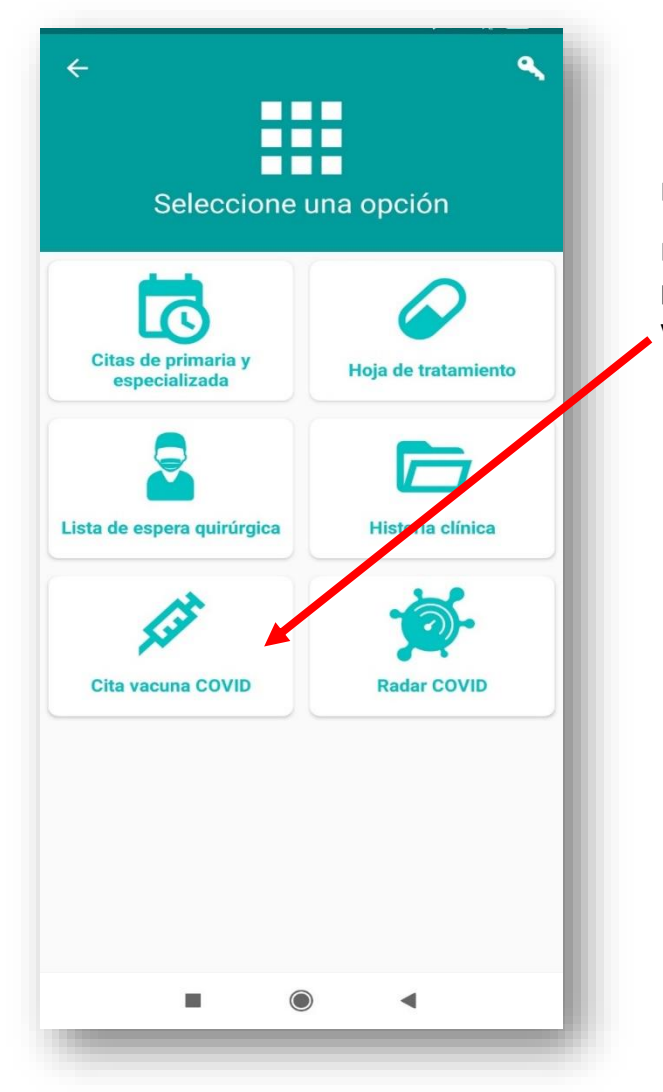

Al pinchar en dicho recuadro aparecerá la siguiente pantalla, en

la que pinchando en bodrá acceder a la relación de centros de salud en los que se puede solicitar cita y una vez seleccionado el centro de salud podrá acceder al calendario

#### Incidencias en el proceso de citación

Para incidencias en el proceso de citación puede escribir un correo a <u>web.saludinforma@aragon.es</u> Por favor consulte las preguntas frecuentes sobre la citación antes de enviar el correo [ <u>https://www.saludinforma.es/portalsi/web/salud/vacunacion-covid#4</u>]. Para anular una cita remítanos ese correo a indicándonos nombre, apellidos, DNI, código de identificación (comienza por AR) y las citas que desea anular.

Le aparecerán una serie de opciones.

En el caso de que pueda acceder a solicitar cita para vacunación aparecerá el recuadro "Cita vacunación COVID"

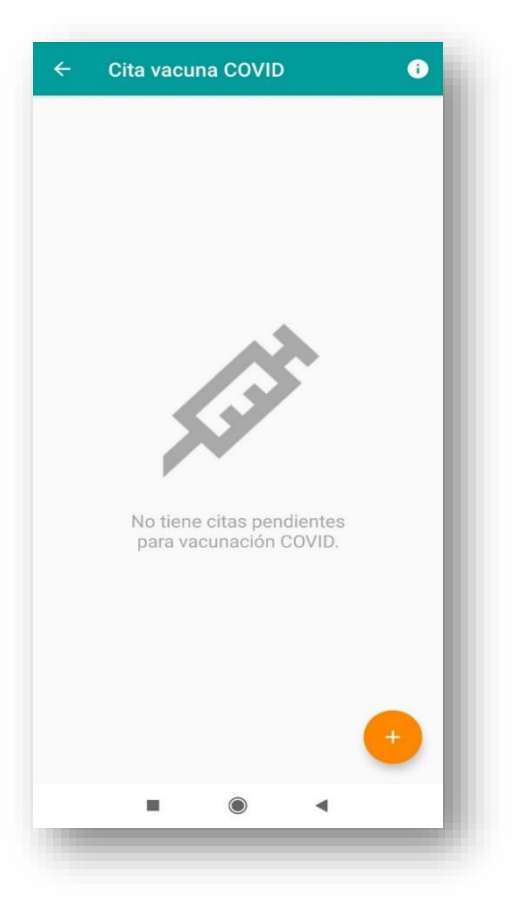